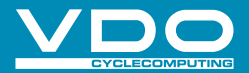

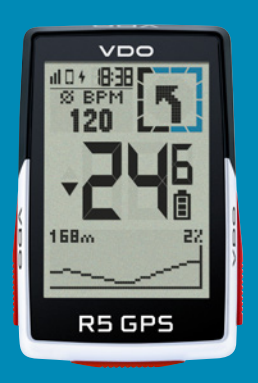

VIDEO & DODATNE INFORMACIJE

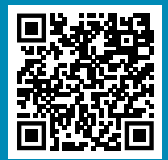

vdocyclecomputer.com

# R5GPS

**GPS BIKE COMPUTER KRATKA** 

NAVODILA ZA UPORABO

## **OPOMBE**

Ta priročnik je hiter vodnik. Do podrobnih navodil lahko dostopate na tej povezavi:

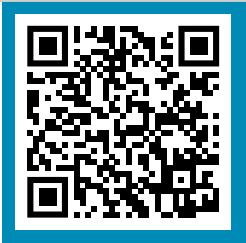

goto.vdocyclecomputer.com/ r5gps/service

## **VSEBINA**

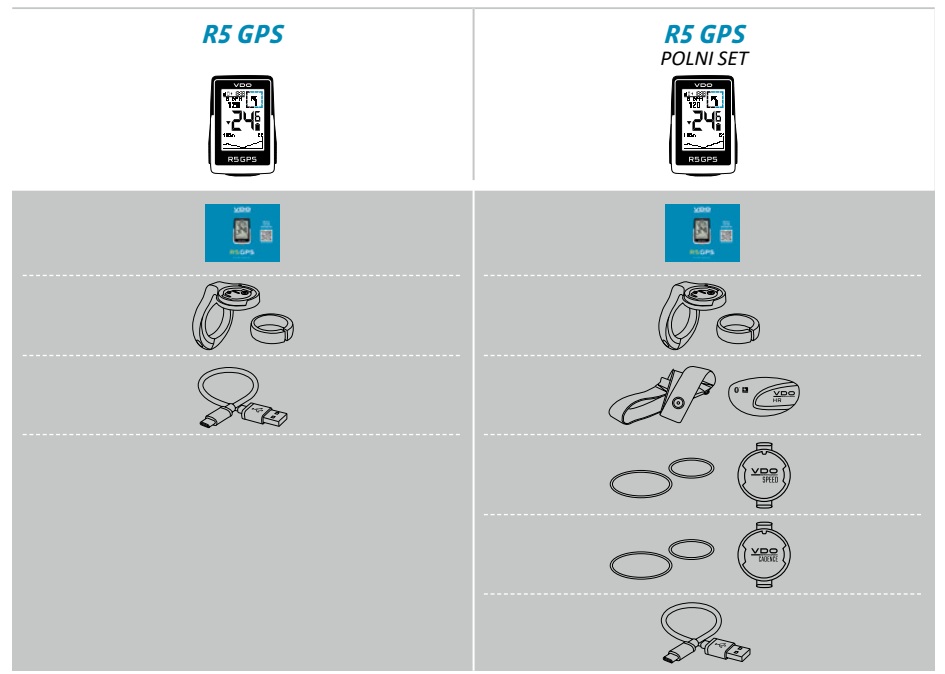

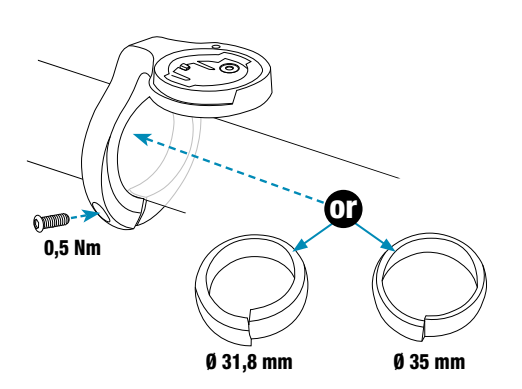

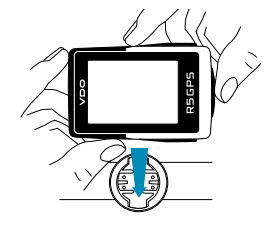

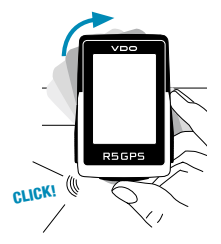

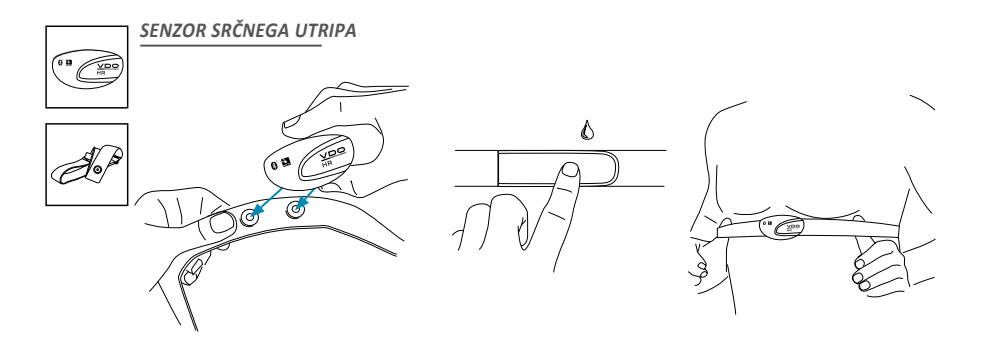

#### MENJAVA BATERIJE PRI SENZORJU SRČNEGA UTRIPA

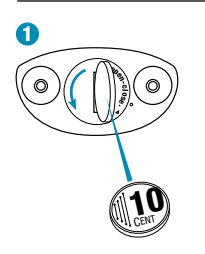

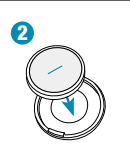

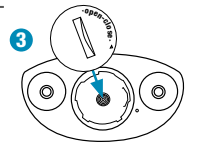

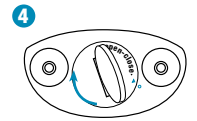

## NAMESTITEV

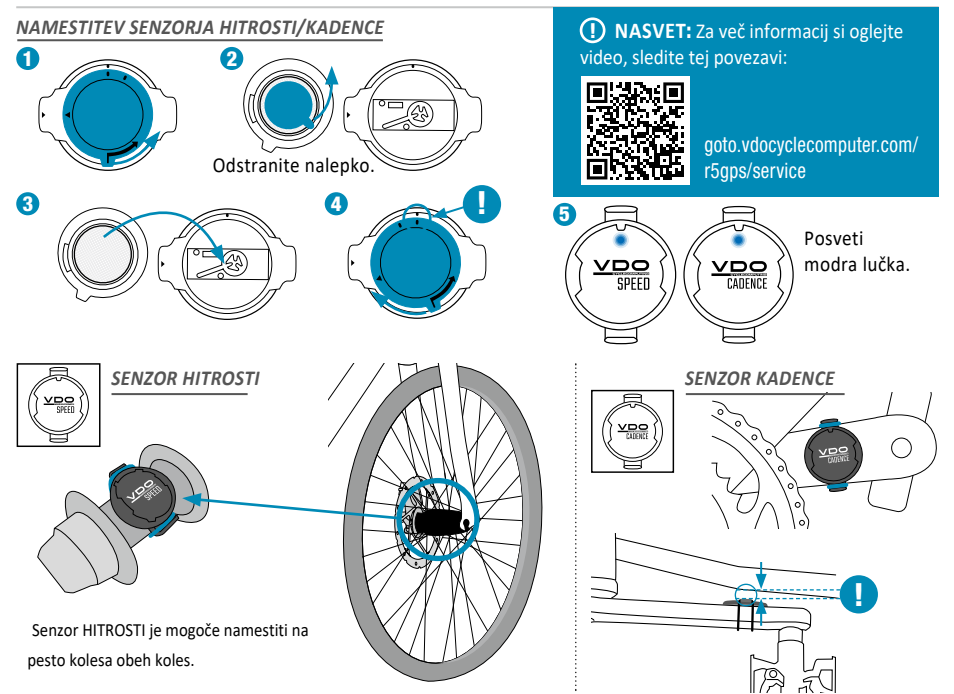

## Funkcije gumbov

#### **1 START/STOP/MENU** GUMB

- Začnite z vadbo
- Nehajte z vadbo
- Potrdite vnos
- En nivo menija navzdol
- Vklopite napravo (pritisnite 3s)

#### Pritisnite in držite gumb:

- Odpiranje in zapiranje menija

#### 2 PLUS GUMB

- Eno stran naprej
- Povečanje vrednosti

#### Pritisnite in držite gumb:

- Shranite in ponastavite vrednosti vadbe

### **3 MINUS** GUMB

- Ena stran nazaj
- Zmanjšajte vrednost

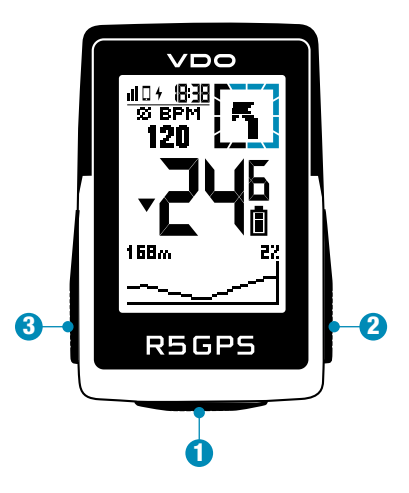

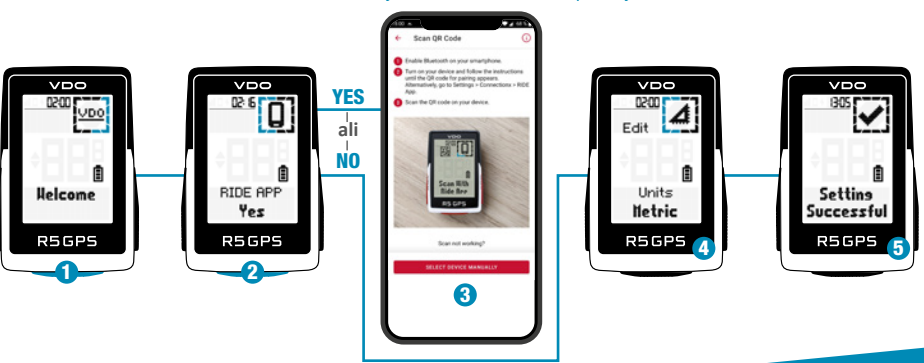

#### Skenirajte kodo z SIGMA RIDE aplikacijo

1 Pritisnite gumb START za 5 s, da se števec "zbudi".

- Izberite YES, da se števec poveže s telefonom, izberite NO za ročno nastavitev naprave.
- Prenesite aplikacijo SIGMA RIDE in sledite navodilom aplikacije za konfiguracijo vaše naprave. Skenirajte kodo z aplikacijo SIGMA RIDE.

**4ALI** ročno nastavite naprave in uporabnika.

5 Uživajte v svoji napravi in začnite svojo prvo vožnjo!

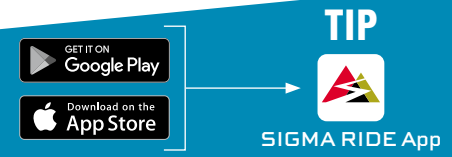

Aplikacija vam ponuja številne funkcije za nastavitev in prilagajanje R5 GPS. Za več informacij o funkcijah aplikacije glejte stran »SIGMA RIDE app«.

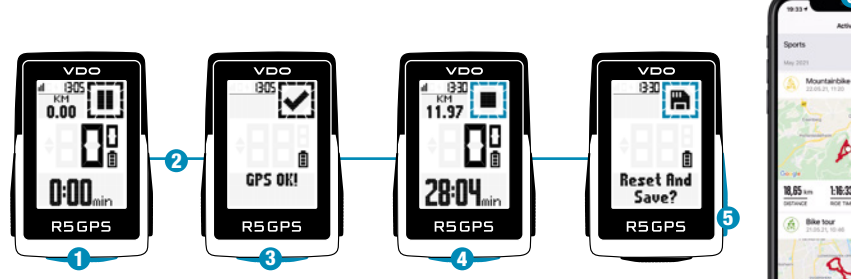

1 Pritisnite gumb **START** za 3 s, da zaženete napravo.

2 Ne premikajte se in iščite lokacijo z jasnim nebom za hitro določitev GPS.

- **3** Počakajte na "GPS OK". Za začetek vadbe pritisnite gumb **START**.
- 4 Za prekinitev vadbe pritisnite gumb START.
- **5** Držite gumb **"+"**, da ponastavite vrednosti vadbe in shranite svojo vadbo.
- 6 Sinhronizirajte s pametnim telefonom za popolno analizo in skupno rabo podatkov.

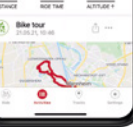

All sports

SIGMA RIDE App

#### **GLAVNI MENI**

- 1 Pritisnite **START** gumb, ko nimate vključene vadbe.
- 2 Imate dostop do glavnega menija z vsemi funkcijami R4 GPS.

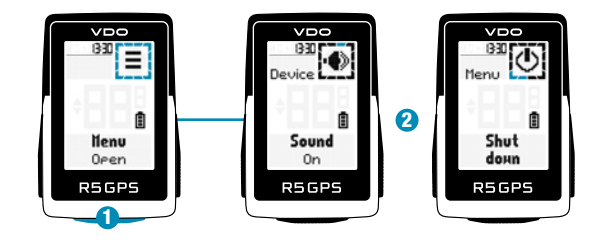

#### **HIRI MENI**

urejate med vadbo.

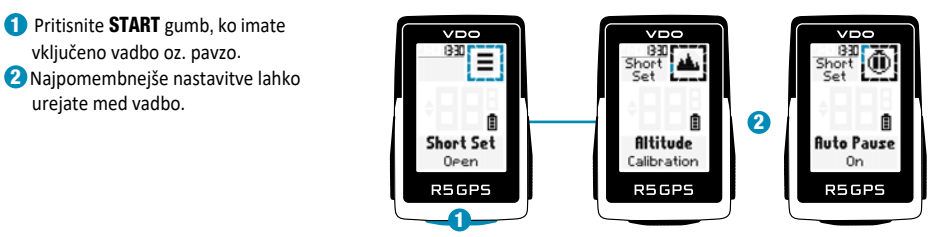

# Settings

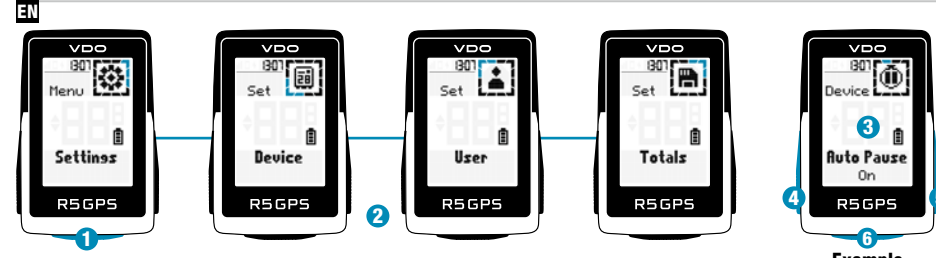

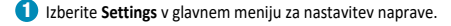

- Urejate lahko nastavitve naprave in skupne vrednosti.
- Izberite nastavitev, ki jo želite urediti, in pritisnite gumb START za nastavitev.
- 4 Pritisnite gumb "-", da zmanjšate vrednost ali preklapljate med možnostmi.
- Pritisnite gumb "+", da povečate vrednost ali preklapljate med možnostmi.
- 6 Za potrditev nastavitev pritisnite gumb START.
- Oporabite aplikacijo za nastavitev pogledov vadbe.
- 8 Uporabite aplikacijo za posodobitev programske opreme.

| Sal<br>C Back                      | 7<br>Page 1                              |  |
|------------------------------------|------------------------------------------|--|
|                                    | Page 1                                   |  |
|                                    |                                          |  |
| You can <b>che</b><br>press (on cu | nge the value of the cube by short long. |  |

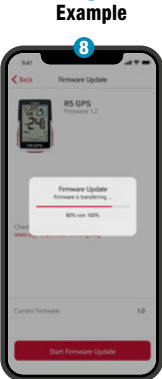

**SIGMA RIDE App** 

## Povezava s senzorjem

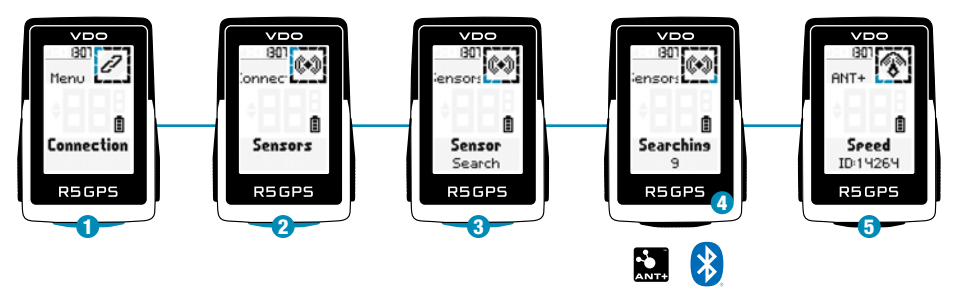

#### 1 Za urejanje povezav izberite SETTINGS > CONNECT.

- **2** Izberite **SENSORS** za seznanitev novih senzorjev ali upravljanje seznanjenih senzorjev.
- **3** Izberite **"SEARCH NEW"** za dodajanje novih senzorjev.
- Prepričajte se, da so senzorji vklopljeni!
- Izberite Senzor z + ali in pritisnite START za združitev senzorja. Ponovite,

če želite združiti več senzorjev.

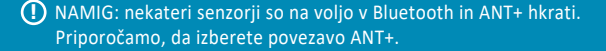

## Povezava z E-kolesom

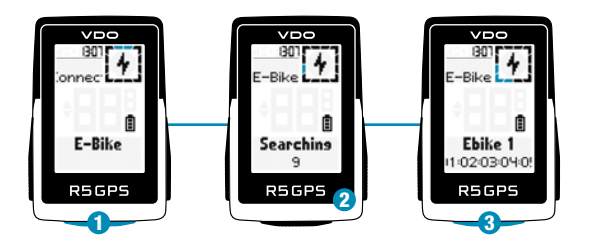

1 Izberite E-Bike, da seznanite novo E-kolo ali upravljate seznanjeno kolo.

- 2 Prepričajte se, da je E-kolo vklopljeno!
- **3** Pritisnite gumb **START**, da povežete E-kolo.

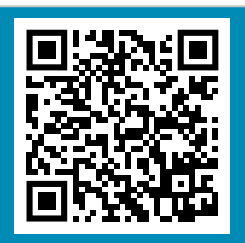

Preverite QR kodo glede združljivosti z E-kolesi goto.vdocyclecomputer.com /r5gps/service

## SIGMA RIDE aplikacija

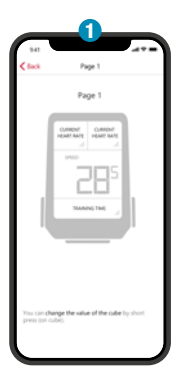

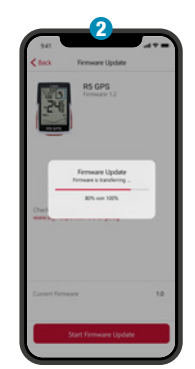

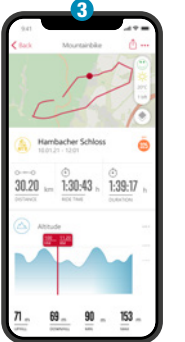

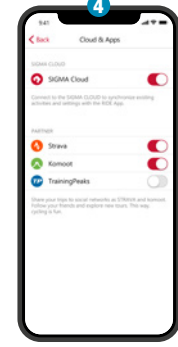

Nastavite naprave in vadbe

- Posodobitev programske opreme
- 3 Analiza vadbe

#### 4 Delite svoje podatke

in veliko več ...

NASVET: Redno preverjajte posodobitve programske opreme. Za dostop do dnevnika sprememb sledite tej povezavi:

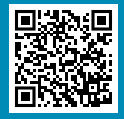

goto.vdocyclecomputer.com/ r5gps/service

## Polnjenje in prenos podatkov

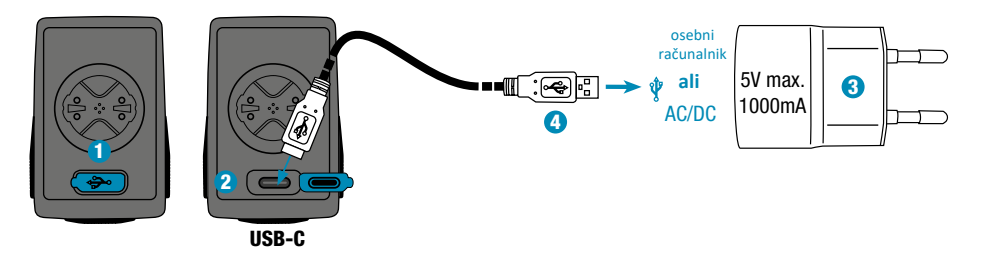

- Odprite USB pokrov.
- **2** Vstavite USB-C kabel.

Preverite, ali sta kabel in vtičnica suha!

3 Polnite z največ 5 V. 1000 mA.

4 Povežite se z računalnikom za prenos podatkov.

① POMEMBNO: Pred začetkom vadbe se prepričajte, da je pokrov USB vedno zaprt.

# Tehnični podatki

| R5 GPS              |                                                                                                    |
|---------------------|----------------------------------------------------------------------------------------------------|
| Tip baterije        | Polnilna 550 mAh, 3,7 V baterija                                                                                                    |
| Delovna temperatura | 0°C do 60°C                                                                                                    |
| Frekvenca delovanja | ANT+ 2.4 GHz @ 1 dBm nominal<br>Bluetooth 2.4 GHz @ 1 dBm nominal<br>GPS 1575.42 MHz (samo sprejemnik)<br>GLONASS 1602 MHz (samo sprejemnik) |
| Prenosna moč        | <4 dBm                                                                                                    |
| Ocena vode in prahu | IPX7                                                                                                    |

Izjavo CE najdete na: ce.vdocyclecomputer.com/r4gps Izjavo UKCA najdete na: e.vdocyclecomputer.com/r4gps

#### SIGMA-ELEKTRO GmbH

Dr.-Julius-Leber-Straße 15 67433 Neustadt/Weinstraße, Germany kundenservice@sigmasport.com

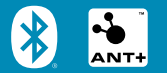

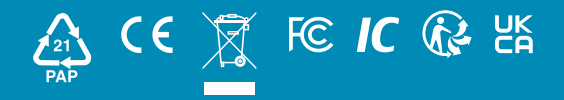

#### vdocyclecomputing.com

684050/1